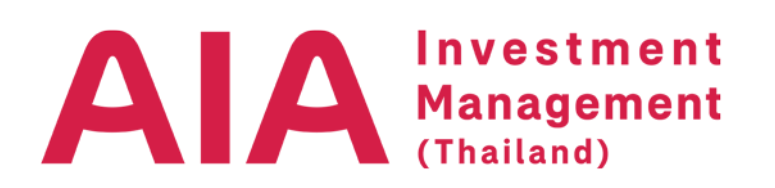

## ขั้นตอนการสมัคร AlAIMT Fund Online เพื่อดูพอร์ตการลงทุน \*สำหรับ ลูกค้าที่เปิดบัญชีกองทุนเป็นที่เรียบร้อยแล้วเท่านั้น

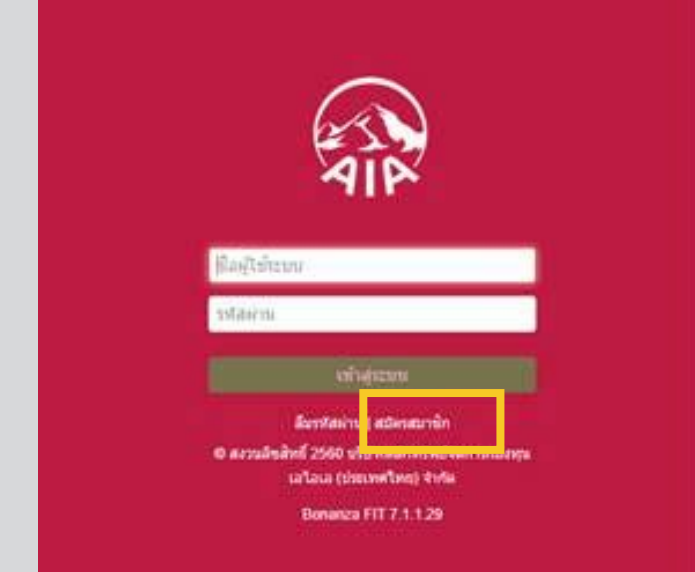

กรุณาเข้าไปยัง <u>https://fit.aiaim.co.th/login</u> และเลือก สมัครสมาชิก

## 2 ระบบจะนำท่านไปยังหน้า สมัครสมาชิก ตามด้านล่าง

ชื่อผู้ใช้ระบบและรหัสผ่าน: ท่านสามารถกำหนดชื่อผู้ใช้ระบบและรหัสผ่านได้ด้วยตัวเอง อีเมล: กรุณากรอกอีเมล ที่ตรงกับที่ท่านให้ไว้ในใบสมัครเปิดบัญชีเท่านั้น เลขที่บัตรประชาชน: กรุณากรอกเลขที่บัตรประชาชนให้ถูกต้อง

| effine / Dyn<br>effine / Subject                                                    | AIA<br>Incentionant.<br>Management<br>(Testimat)                                                        |
|-------------------------------------------------------------------------------------|----------------------------------------------------------------------------------------------------|
| ยืนยันการส                                                                          | ามัครสมาชิก                                                                                             |
|                                                                                     |                                                                                                    |
| ขอขอบคุณที่สมัครสมาชิกเ                                                             | fu AIAIMT Fund Online                                                                                   |
| dight consecuto                                                                     | าศักราชสารารในการและสาม<br>2527                                                                         |
| คลิกที่นี่เพื่อยืนยัง                                                               | สมาชิกและเปิดให้ราย ALAMT Fund Oxfor<br>สการสมโครสมาชิก                                                 |
| คุณสามาระดีสกลิมสำสู่ระบบได้ดำลูกที่สม่านระบบไทยเคล<br>เหาะไม่ได้เกิดรูกที่ได้การเล | Tener setteri settetaren faritaren filoteri ezan italilaren santaran dir.<br>Bertariak italiaren artike |
| fierre ALAIMT Fund Online                                                           | Realiz : statent contonnet (inte cont<br>Ters : <u>o 2000 100</u> 22                                    |

3 ระบบส่ง E-mail จาก no-reply.aiaimt@aia.com ยืนยันการสมัครสมาชิก / Activate User

กรุณากด "คลิกที่นี่เพื่อยืนยันการสมัครสมาชิก"

## 4 เมื่อท่านกด "ยืนยัน" ทางบลจ.เอไอเอ จะมีข้อมูลขึ้นดังด้านล่าง

เมื่อท่านกด "ยืนยัน" ทางบลจ.เอไอเอ จะมีข้อมูลขึ้นดังภาพด้านขวา นายทะเบียนของ บลจ. เอไอเอ จะดำเนินการ Activate การใช้งาน AIAIMT FUND ONLINE ให้กับท่าน <u>ภายใน 2 วันทำการ</u> นับจากวันที่ได้รับข้อมูลการสมัคร สมาชิกนี้ โดยจะส่ง email กลับไปอีกครั้งที่ email ตามที่ ท่านได้ให้ไว้ในเอกสารเปิดบัญชีกองทุน

## สมัครสมาชิก

- คุณเคยมีบัญชีผู้ถือหน่วยละพุนกับ AIA
- รอการยืนขั้นข้อมูลบัญชีผู้ถือหน่วยกรรุนจากหารแอดมันของระบบ เมื่อถูกต้องแล้ว
- ระบบทำการสง email ให้ท่านต่อไป กรุณาตรวจสอบ email ของท่านสำหรับการเข้าใช้กานระบบ FIT ครั้งแรกอีกครั้ง

้สอบถามเพิ่มเติมกรุณาติดต่อบริษัทหลักทรัพย์จัดการกองทุนเอไอเอ (ประเทศไทย) จำกัด โทร 0 2353 8822